Network Management(H3C Intelligent Management Center 唐勋 2020-11-25 Published

## Network Topology

iMC version is 7.3E0703

## Configuration Steps

1.obtain mib file from device manufactory. If the mib the mib file should be zip type or mib file type. Tar gz type file could not be upload directly.

2.click Alarm-Trap management-trap definition, and then click 'import trap definition from MIB file'

| <b>4</b><br>Ad | Trap Def | finition<br>ly Severity Refrest Import trap d | refinition from MIB file       |                                     |                        |            |
|----------------|----------|-----------------------------------------------|--------------------------------|-------------------------------------|------------------------|------------|
| 1              |          | Trap Name 🗘                                   | Trap OID 🗘                     | Enterprise Name (Enterprise ID)     | Maintenance Experience | Severity ≎ |
|                |          |                                               | 1.3.6.1.4.1.25506.4.2.26.2.0.5 | H3C CAS(1.3.6.1.4.1.25506.4.2.26.2) |                        | 4 Major    |
|                |          |                                               |                                |                                     |                        | A Major    |
|                |          |                                               |                                | 3Com(1.3.6.1.4.1.43)                |                        | Critical   |
|                |          |                                               |                                |                                     |                        |            |
|                |          |                                               |                                | 3Com(1.3.6.1.4.1.43)                |                        | Critical   |
|                |          |                                               |                                |                                     |                        |            |
|                |          |                                               |                                | 3Com(1.3.6.1.4.1.43)                |                        | Critical   |

3.upload MIB file

| 🔀 Import trap definition from MIB file                                            |                                                                                                    |                                                                                                   |                                                |                                                    |                                            |
|-----------------------------------------------------------------------------------|----------------------------------------------------------------------------------------------------|---------------------------------------------------------------------------------------------------|------------------------------------------------|----------------------------------------------------|--------------------------------------------|
| Compile MIB file                                                                  |                                                                                                    |                                                                                                   |                                                |                                                    |                                            |
| Tip<br>1.Please put the MIB file which you<br>2.You can compile again by clicking | rant to import in the directory; the system installati<br>Compile" after putting the MIB file in the directory | on directory/client/TrapMIB. The following are<br>the system installation directory/client/TrapMI | he names of MIB modules that contain tra<br>3. | p definitions in the above directory. Please click | the name of the MIB module to be imported. |
| Compile MIB Upload<br>MIB file compiled details total compi                       | e 10 MIB,2 MIB files success : 0 MIB files have no                                                             | w Trap defined, 8 MIB files failed failed reasor                                                  | duplicate MIB or MIB has no trap defined       |                                                    |                                            |
| SNMPv2-MIB                                                                        |                                                                                                    |                                                                                                   |                                                |                                                    |                                            |
| IF-MIB                                                                            |                                                                                                    |                                                                                                   |                                                |                                                    |                                            |
|                                                                                   |                                                                                                    |                                                                                                   | Cancel                                         |                                                    |                                            |

4.select the 'yes' to using the System MIB library option. Then select mib file.

| 🔥 Trap Definition > Import trap definition from MIB file                                         |                     |               |  |  |  |  |
|--------------------------------------------------------------------------------------------------|---------------------|---------------|--|--|--|--|
| r 🖁 Tios                                                                                         |                     |               |  |  |  |  |
| Select a MIB or ZIP file. Only letters, digits, or underscores (_) are allowed in the file name. |                     |               |  |  |  |  |
| Using the System MIB library                                                                     | ● Yes <b>○</b> No ⑦ |               |  |  |  |  |
| MIB File *                                                                                       | 选择文件 未选择任何文件        |               |  |  |  |  |
|                                                                                                  |                     | Upload Cancel |  |  |  |  |
|                                                                                                  |                     |               |  |  |  |  |

5.select all mib files, and then click compile.

| 4 | Trap C       | vefinition > Import rap definition from MB file                                                                                                    |
|---|--------------|----------------------------------------------------------------------------------------------------|
|   | _ <b>0</b> T |                                                                                                    |
|   | Corr         | P<br>pile MB fleC/Program Files/MC/client/TrapUpload/MB1606331995425                                                                                                    |
| 1 | S MIB        | File compiled details total compile 18 MIE 5 MIB Files success : 3 MIB files have new Trap defined, 13 MIB files failed failed reason duplicate MIB or MIB has no trap defined. |
|   |              |                                                                                                    |
|   |              |                                                                                                    |
|   |              | INS-SERVERTRAPMD                                                                                                    |
|   |              | View Trap Definition Compte Cancel                                                                                                    |
|   |              |                                                                                                    |

6. There will a prompt in the up-right corner of the page. It will note that the mib file is compiled correctl y.

## Key Configuration

use correct file type
click yes to using system library